# Activité : Prise en main des cartes Arduino

## Objectifs

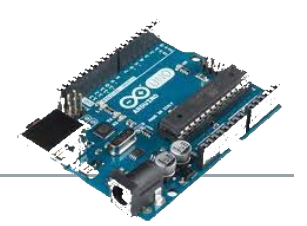

L'idée première est de prendre en main les cartes Arduino en réalisant rapidement des montages sur plaque de prototypage rapide (Breadboard) sans pour autant tout comprendre aux programmes proposés....juste l'essentiel !

Les activités sont graduelles en complexité sans toutefois être bien compliquées, tous les programmes sont fournis. Elles vous donneront des bases saines pour envisager des projets personnels ou dans le cadre des projets de votre scolarité.

Pour cette prise en main nous utiliserons les cartes Arduino Mega2560 même si les illustrations seront faites avec une carte Arduino Uno (plus petite que la Mega2560) du simulateur en ligne <u>TinkerCad</u> (nécessite la création d'un compte gratuit pour l'utiliser)

## Présentation de la carte Uno et la carte Méga2560

Cf. document en annexe A.

## Premier programme

Afin de vérifier le bon fonctionnement, on commence en général par téléverser le programme exemple « Blink.ino ».

## Cablage à réaliser :

Pour le premier test il suffit de connecter la carte Arduino à l'ordinateur par l'intermédiaire d'un cable USB A / USB B

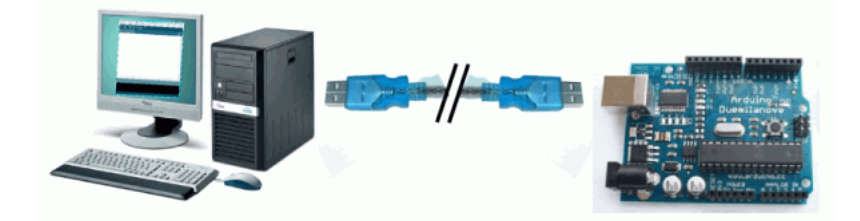

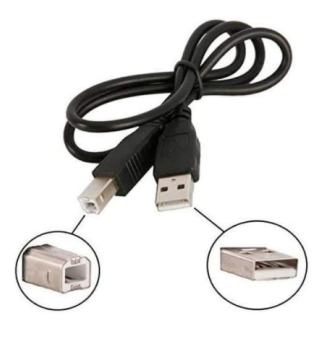

## Programme à téléverser

• Ouvrir l'IDE ( « Integrated Development Environment ». Cette dénomination anglaise peut être traduite par « environnement de développement intégré » ) Arduino.

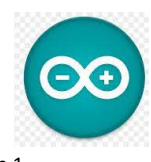

 Dans les exemples, chercher et ouvrir l'exemple Blink.

| 🥯 sketch_feb23a   Ardı  | uino 1.8.19                     |                  | - [ | ⊐ ×     |              |
|-------------------------|---------------------------------|------------------|-----|---------|--------------|
| Fichier Édition Croquis | Outils Aide                     | -                |     |         |              |
| Nouveau                 | Ctrl+N                          |                  |     | Ø       |              |
| Ouvrir                  | Ctrl+O                          |                  |     | _       |              |
| Ouvert récemment        | : ×                             | Δ                |     |         |              |
| Carnet de croquis       | 2                               | Exemples inclus  |     | ^       |              |
| Exemples                | ;                               | 01.Basics        | )   | Analog  | ReadSerial   |
| Fermer                  | Ctrl+W                          | 02.Digital       | >   | BareMi  | nimum        |
| Enregistrer             | Ctrl+S                          | 03.Analog        | 2   | Blink   | N            |
| Enregistrer sous        | Ctrl+Maj+S                      | 04.Communication | >   | Digital | ReadSerial   |
| Mise en page            | n page Ctrl+Maj+P<br>ner Ctrl+P | 05.Control       | >   | Fade    |              |
| Imprimer                |                                 | 06.Sensors       | 2   | ReadAr  | nalogVoltage |
|                         |                                 | 07 Display       | >   |         |              |

#### Programme « Blink »

```
Blink§
 1 void setup()
 2 🗉 {
 3
     // initialize digital pin LED BUILTIN as an output.
     pinMode(LED_BUILTIN, OUTPUT);
 4
   }
 5
 6
 7
   // the loop function runs over and over again forever
 8 void loop()
 98 (
     digitalWrite(LED BUILTIN, HIGH);
                                         // turn the LED on (HIGH is the voltage level)
10
11
     delay(1000);
                                         // wait for a second
12
    digitalWrite(LED BUILTIN, LOW);
                                         // turn the LED off by making the voltage LOW
     delay(1000);
                                         // wait for a second
13
14 }
```

Ce programme fait clignoter la led « LED\_BUILDING » présente sur la carte à 0,5Hz, soit 1 seconde allumée (1000 milli secondes) et 1 seconde éteinte.

• Paramétrer la compilation cible :

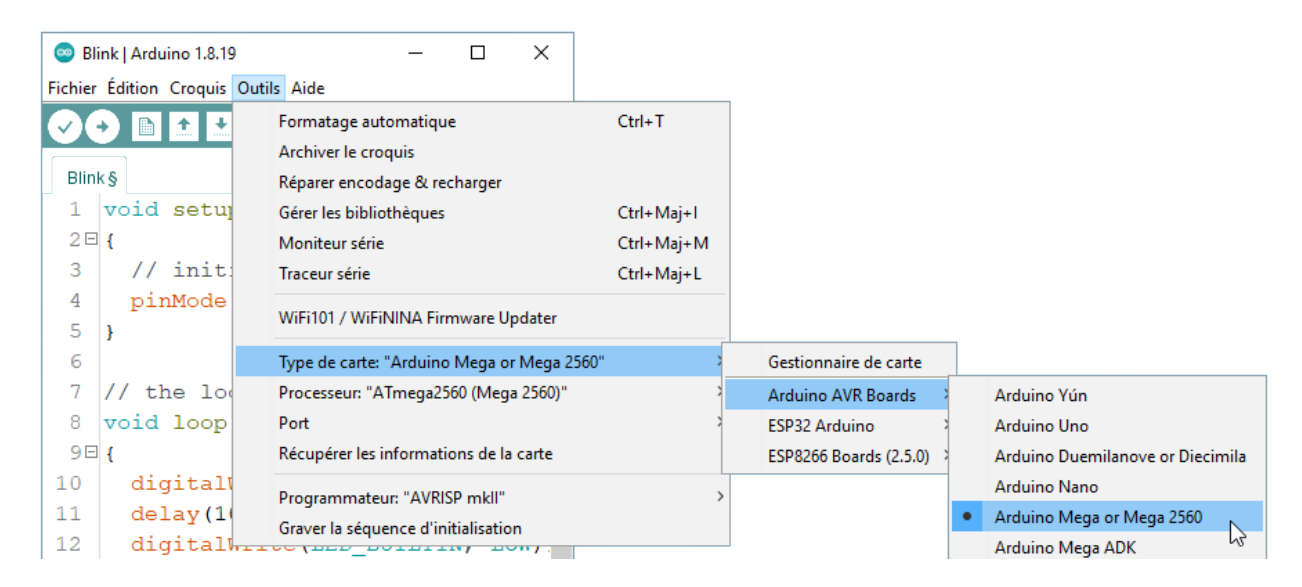

Sélectionner à partir du menu de l'IDE Arduino la carte cible (ici Arduino Mega 2560).

Paramétrer la communication :

| 💿 Bli          | ink   Arduino 1.8.19                | – 🗆 X                                                                        |                                        |                                           |
|----------------|-------------------------------------|------------------------------------------------------------------------------|----------------------------------------|-------------------------------------------|
| <u>Fichier</u> | Édition Croqui <u>s</u>             | Du <u>t</u> ils Aide                                                         |                                        |                                           |
| Blin           |                                     | Formatage automatique<br>Archiver le croquis<br>Réparer encodage & recharger | Ctrl+T                                 |                                           |
| 1<br>2⊡<br>3   | <pre>void setup {    // init:</pre> | Gérer les bibliothèques<br>Moniteur série<br>Traceur série                   | Ctrl+Maj+l<br>Ctrl+Maj+M<br>Ctrl+Maj+L |                                           |
| 4<br>5<br>6    | pinMode<br>}                        | WiFi101 / WiFiNINA Firmware Updater<br>Type de carte: "Arduino Mega or Mega  | 2560" >                                |                                           |
| 7              | // the lo                           | Processeur: "ATmega2560 (Mega 2560)"                                         | · >                                    |                                           |
| 8              | void loop                           | Port                                                                         | 2                                      | Ports série                               |
| 90             | {                                   | Récupérer les informations de la carte                                       |                                        | CNCA0                                     |
| 10<br>11<br>12 | digital<br>delay(1)<br>digital      | Programmateur: "AVRISP mkll"<br>Graver la séquence d'initialisation          | 2                                      | CNCB0<br>COM10<br>COM11                   |
| 13<br>14       | delay(10                            | 00);                                                                         |                                        | COM16 (Arduino Mega or Mega 2560)<br>COM7 |
|                | <                                   | >                                                                            |                                        | COMP                                      |

Sélectionner à partir du menu de l'IDE Arduino le port de communication avec la carte (sur l'exemple c'est le port COM16, certainement différent pour vous). La carte doit bien évidemment être connectée avant pour qu'elle soit vue par l'IDE Arduino !

Compiler et téléverser le programme :

La flèche blanche permet de compiler et téléverser le programme. Eichier Édition Croquis Outils Aide La coche juste à gauche permet de vérifier les erreurs de codes éventuelles.

Téléverser le programme dans la carte en cliquant sur la flèche blanche.

## Fonctionnement à observer

Lors du téléversement du programme on peut observer le clignotement aléatoire des leds Rx/Tx de la carte signifiant le transfet des données.

Observer le clignotement de la LED\_BUILDIN (led 13) (cf. Annexe A pour la repérer sur la carte).

• Vous pouvez changer la valeur delay() le cas échéant pour observer les changements. Un nouveau téléversement doit être fait pour que les modifications prennent effet.

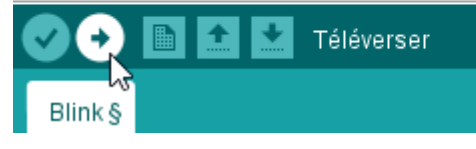

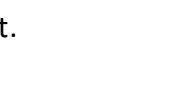

Tx Rx

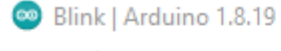

Pour faire varier l'intensité lumineuse d'une LED, on utilise la commande PWM ce qui revient à allumer et éteindre la LED très rapidement. La perception ressentie est une LED dont la luminosité varie.

Le câblage à effectuer est le suivant : La résistance est de 220  $\Omega$ 

## Récupération du code :

- Cliquer sur l'image pour accéder à la simulation TinkerCad et récupérer le code si besoin.
- Ou ouvrir le fichier
   PWM\_FaireVarierLed.txt pour le code à téléverser.
- Téléverser et observer le fonctionnement

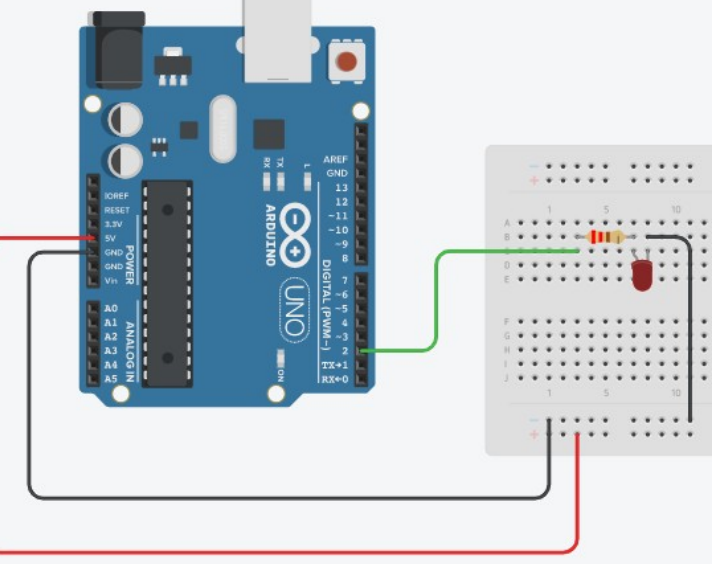

# Troisième programme – Acquérir une information analogique

Pour ce premier exemple, nous utiliserons un potentiomètre (c'est une résistance à 3 connecteurs dont la résistance varie entre deux des connecteurs).

On se servira dans un premier temps du terminal série pour observer la valeur convertie par le CAN (convertisseur analogique numéque de la carte).

Le câblage à effectuer est le suivant : <u>Récupération du code :</u>

- Cliquer sur l'image pour accéder à la simulation TinkerCad et récupérer le code si besoin.
- Ou ouvrir le fichier CANpotentiometre.txt pour le code à téléverser.
- Téléverser et observer le fonctionnement en ouvrant le terminal série (menu « Outils > Moniteur Serie » ou CTRL+MAJ + M)

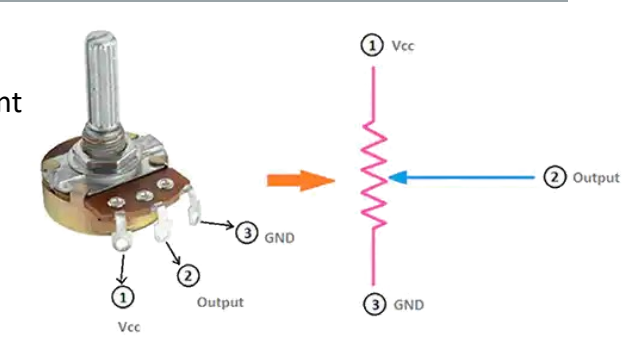

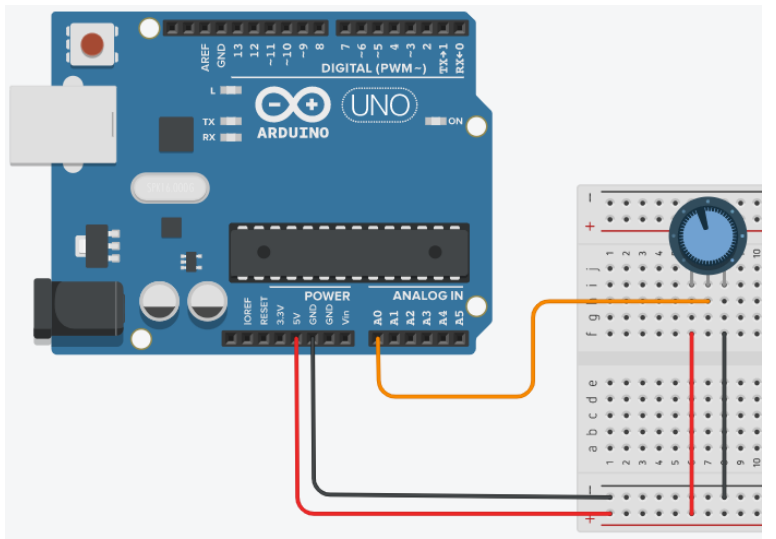

# Quatrième programme – Faire varier luminosité d'un led à partir d'un potentiomètre

Il s'agit ici de faire varier l'intensité lumineuse d'une led en agissant sur un potentiomètre. C'est en quelque sort une concaténation des programmes 2 et 3.

Le câblage à effectuer est le suivant :

Récupération du code :

- Cliquer sur l'image pour accéder à la simulation TinkerCad et récupérer le code si besoin.
- Ou ouvrir le fichier
   VarierLedAvecPotentiometre.txt
   pour le code à téléverser.
- Téléverser et observer le fonctionnement

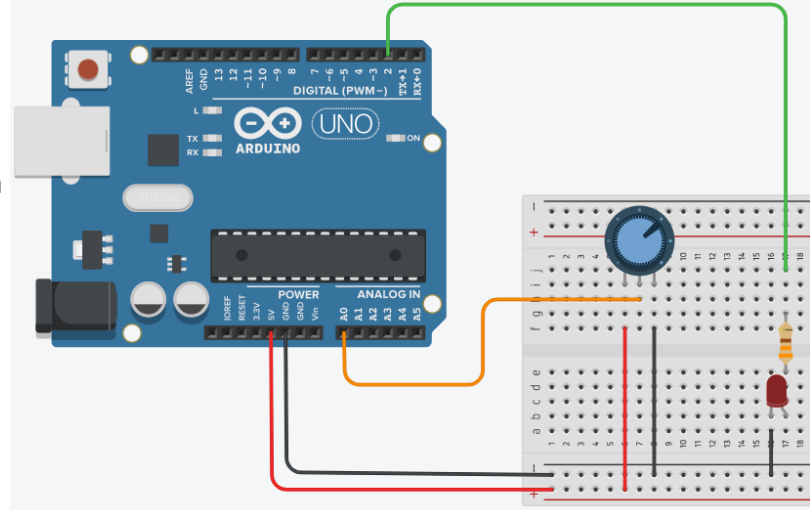

## Cinquième programme – activer éclairage en fonction de la luminosité

Il s'agit ici de faire varier l'intensité lumineuse d'une led en fonction de la quantité de lumière (l'éclairement). Cet éclairement est capté par une LDR (Light Dependent Resistor, photorésistance en français). C'est un composant dont la résistance varie en fonction de la luminosité (la résistance diminue avec l'obscurité).

Contrairement à un potentiomètre qui possède 3 connecteurs, la LDR est un dipole (2 connecteurs). Elle doit par conséquent être insérée dans un montage électrique. Nous l'utiliserons dans un « pont diviseur de tension ».

Le câblage à effectuer est le suivant :

La résistance est en série avec la LDR dans le pont diviseur de tension est de 10  $k\Omega$ 

#### Récupération du code :

- Cliquer sur l'image pour accéder à la simulation TinkerCad et récupérer le code si besoin.
- Ou ouvrir le fichier
   VarierLedAvecLDR\_eleve.txt pour le code à téléverser.

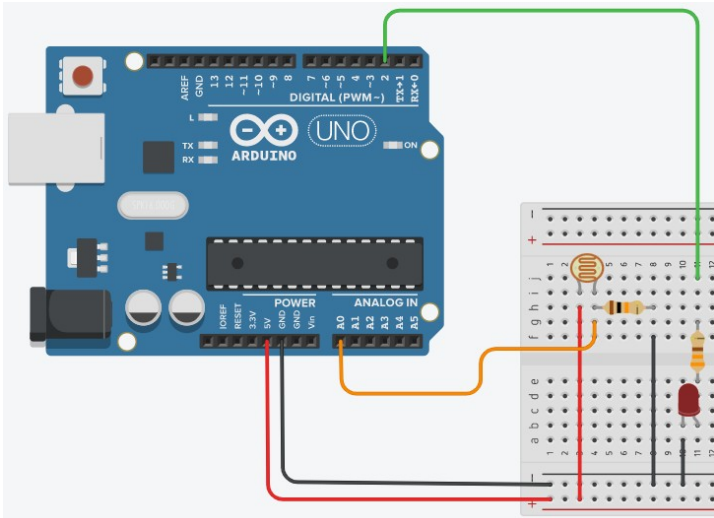

- Téléverser et observer le fonctionnement. Vous devriez constater que le fonctionnement est inverse à celui attendu. Normalement la led éclaire plus intensément lorsque la LDR ne capte plus de lumière. Modifier le code en conséquence pour obtenir le fonctionnement attendu.
- À partir du terminal série, observer les valeurs minimale et maximale contenues dans la carte Arduino après conversion analogique numérique (variable « valN\_ldr »). Vous constaterez qu'elles ne varient pas de 0 à 1023. Modifier le code pour obtenir de meilleures performances de la led en fonction de l'éclairement (c'est-à-dire LED éteinte quand éclairée au smartphone et led pleinement allumée lorsque le doigt est posé sur la LDR pour simuler l'obscurité complète).

#### Carte Uno

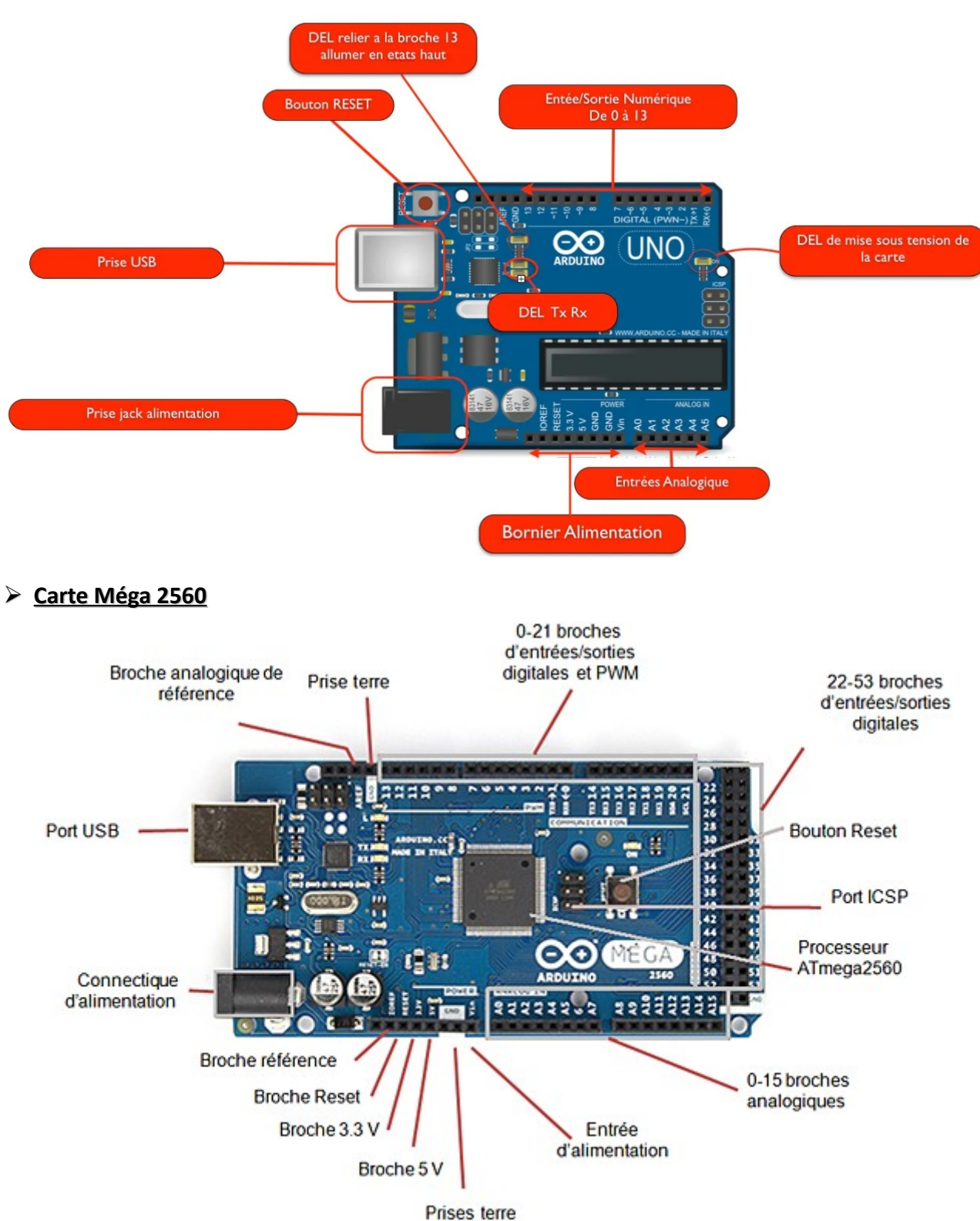